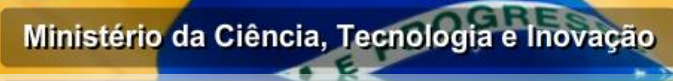

ministerio da ciencia, jecnojogia e inovação

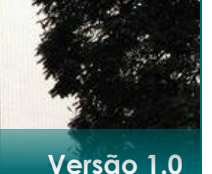

## **Baixar Parecer e Enviar**

## Pedido de Recurso no

FORMPD

Procedimento Operacional

## Conteúdo

PROCEDIMENTO PARA BAIXAR PARECER E ENVIAR PEDIDO DE RECURSO NO MÓDULO CLIENTE DO FORMPD.

| MCTIMinistérie                                 | da Ciência         | Data Criação: 29/09/2015                   | Criado por: :. Selecione .:                |
|------------------------------------------------|--------------------|--------------------------------------------|--------------------------------------------|
| IVIC I Tecnologi                               | a e Inovação       | Data revisão: Selecione.                   | Revisador por:                             |
| Coordenação de Incent<br>Desenvolvimento Tecno | ivos ao<br>ológico | № Revisão: 1                               | Alterado por: :. Selecione .:              |
| TIPO DE DOCUMENTO                              |                    | DOCUMENTAÇÃO <sup>-</sup>                  | ΓÉCNICA                                    |
| DESCRIÇÃO DO PROCEDIMENTO                      | PROCEDIMEN<br>RECL | TO PARA BAIXAR PARE<br>JRSO NO MÓDULO CLIE | ECER E ENVIAR PEDIDO DE<br>ENTE DO FORMPD. |

| PROCEDIMENTO                                                                                                    |
|----------------------------------------------------------------------------------------------------|
| Segue abaixo o processo para baixar parecer e enviar pedido de recurso no módulo cliente FORMPD:                                                                                                    |
| 1. Através do Link <u>http://formpd.mct.gov.br/fontes/php/index.php</u> conecte-se ao módulo administrativo FORMPD, fornecendo seu login e senha.                                                                                                    |
| FORMP&D       FORMULÁRIO PARA INFORMAÇÕES SOBRE AS ATIVIDADES DE PESQUISA TECNOLOGICA E DESENVOLVIMENTO DE INOVAÇÃO TECNOLOGICA NAS EMPRESAS         Image: Complete Complete Comple |
| PESQUISA       Comparison         DESENVOLVIMENTO       O         DESENVOLVIMENTO       O         Personalization       Declaração: 2015         Ano Base: 2014       A declaração: 2015         A declaração deverá ser enviada até 31       Desenvoltar informações do Ano Anterior         Cique aqui. Visualização de formulário       Desenvoltar informações do Ano Anterior                                                                                                    |
| FAQ - Perguntas Frequentes<br>Dúvidas: (61) 2033-7859 ou 7649<br>FORMPD&I Copyright © 2008 Ministério da Clência e Tecnologia                                                                                                    |
| ocumentação de Infraestrutura – MCTI Página 1 d                                                                                                    |

| Empresa       Empresa       Advitades       Registios       programa       Procass         1 IDENTIFICAÇÃO DA EMPRESA       Visualizar Formulário   Fale Conosco         APRESENTACAO: Formulário para Tecnológica de pessoas jurídicas ben 1.1. RAZÃO SOCIAL: +       Prezado usuário:       [X]       cnológica e Desenvolvimer e 2005.         1.1. RAZÃO SOCIAL: +       O sistema foi reformulado e a partir de agora as abas serão habilitadas na ordem em que devem ser preenchidas.       NE GERAL DA EMPRESA:         1.2. CNPJ: +       Caso queira visualizar dados já cadastrados por V.Sa em outras abas, favor utilizar o relatório, que contemplará todas as informaçães já inseridas na base de dados.       NE GERAL DA EMPRESA:         1.6. NÚMERO:       1.7. COMPLEMENTO:       1.8. BAIRRO (DISTRITO:         9       I.9. UF: +       Caso esteja usando o IE 8 ou 9, favor atualizar o navegador para evitar incompatibilidades. (clique aquí)         1.13. NOME DO CONTATO DA EMPRESA:       DSTA SFASP FSADE       DE CONTATO DA EMPRESA:         1.16. FUNÇÃO DA PESSOA DE CONTATO: +       1.17. TELEFONE DO CONTATO; +                                                                                                    | co   Parec           ento de Inov           ANO BAS           2014           A: *           )*           1.12. CEP           ] 70.000-00           TO: * |
|----------------------------------------------------------------------------------------------------|----------------------------------------------------------------------------------------------------|
| APRESENTACAO: Formulário para a Tecnológica de pessoas jurídicas ber       Prezado usuário:       [X]       cnológica de pessoas jurídicas ber         1.1. RAZÃO SOCIAL: +       O sistema foi reformulado e a partir de agora as abas serão habilitadas na ordem em que devem ser preenchidas.       O sistema foi reformulado e a partir de agora as abas serão habilitadas na ordem em que devem ser preenchidas.         1.2. CNPJ: +       Caso queira visualizar dados já cadastrados por V.Sa em outras abas, favor utilizar o relatório, que contemplará todas as informaçães já inseridas na base de dados.       NE GERAL DA EMPRESA:         1.5. ENDEREÇO: +       DFAS DFA SFASD FSADF       1.6. NÚMERO:       1.7. COMPLEMENTO:       1.8. BAIRBO DISTRITO:         9       1.6. NÚMERO:       1.7. COMPLEMENTO:       1.8. BAIRBO DISTRITO:       1.9. UF: +         1.9. UF: +       Caso esteja usando o IE 8 ou 9, favor atualizar o navegador para evitar incompatibilidades. (clique aqui )       I.1.3. NOME DO CONTATO DA EMPRESA:       1.4. CENTATO:       1.4. PESSOA DE CONTATO; +         1.16. FUNÇÃO DA PESSOA DE CONTATO; +       1.17. TELEFONE DO CONTATO; +       1.17. TELEFONE DO CONTATO; +       1.17. TELEFONE DO CONTATO; +                                                                                                    | co         Parec           nento de Inov         ANO BAS           2014         A: *           A: *         1.12. CEP           70.000-00         TO: *  |
| AFREDECIONATION       Interest of the second second s                                                                                                    | ANO BAS<br>2014<br>A: *<br>1.12. CEP<br>] 70.000-00<br>TO: *                                                                                             |
| 1.1. RAZAO SOCIAL: *       O Sistema for reformulado e a partir de agora as abas serão habilitadas na ordem em que devem ser preenchidas.         1.2. CNPJ: *       Caso queira visualizar dados já cadastrados por V.Sa em outras abas, favor utilizar o relatório, que contemplará todas as informaçães já inseridas na base de dados.       NE GERAL DA EMPRESA:         1.5. ENDEREÇO: *       DFAS DFA SFASD FSADF       33         1.6. NÚMERO:       1.7. COMPLEMENTO:       1.8. BAIRRO/DISTRITO:         9       1.7. COMPLEMENTO:       1.8. BAIRRO/DISTRITO:         9       1.7. COMPLEMENTO:       [X]         1.9. UF: *       Caso esteja usando o IE 8 ou 9, favor atualizar o navegador para evitar incompatibilidades. (clique aqui)       IPIO: *         1.13. NOME DO CONTATO DA EMPRESA:       DESCOR DE CONTATO: *       1.17. TELEFONE DO CONTATO: *                                                                                                    | ANO BAS<br>2014<br>A: *<br>1.12. CEP<br>70.000-00<br>TO: *                                                                                               |
| ILESTE 4       preenchidas.         1.2. CNPJ: *       Caso queira visualizar dados já cadastrados por V.Sa em outras abas, favor utilizar o relatório, que contemplará todas as informaçães já inseridas na base de dados.         1.5. ENDEREÇO: *       DFAS DFA SFASD FSADF         1.6. NÚMERO:       1.7. COMPLEMENTO:         9       1.7. COMPLEMENTO:         1.9. UF: *       Caso esteja usando o IE 8 ou 9, favor atualizar o navegador para evitar incompatibilidades. (clique aqui )         1.13. NOME DO CONTATO DA EMPRESA:       1.17. TELEFONE DO CONTATO: *                                                                                                    | 2014<br>A: *<br>1.12. CEP<br>] 70.000-00<br>TO: *                                                                                                    |
| 43.047.602/0001-07       Caso queira visualizar dados já cadastrados por V.Sa em outras abas, favor utilizar o relatório, que contemplará todas as informaçães já inseridas na base de dados.       33         DFAS DFA SFASD FSADF       1.5. ENDEREÇO: *       1.6. NÚMERO:       1.7. COMPLEMENTO:       1.8. BAIRRO /DISTRITO:         9       1.5. UF: *       Caso esteja usando o IE 8 ou 9, favor atualizar o navegador para evitar incompatibilidades. (clique aquí )       *         1.13. NOME DO CONTATO DA EMPRESA:       LIS: CELECTION       1.13. SELECTION DA PESSOA DE CONTATO: *         1.16. FUNÇÃO DA PESSOA DE CONTATO: *       1.17. TELEFONE DO CONTATO: *                                                                                                    | ) *<br>1.12. CEP<br>] [70.000-00<br>.TO: *                                                                                                    |
| V.Sa em outras abas, favor utilizar o relatório, que contemplará todas as informaçães já inseridas na base de dados.         DFAS DFA SFASD FSADF         1.6. NÚMERO:       1.7. COMPLEMENTO:         9       1.7. COMPLEMENTO:         1.9. UF: *         Caso esteja usando o IE 8 ou 9, favor atualizar o navegador para evitar incompatibilidades. (clique aqui )         1.13. NOME DO CONTATO DA EMPRESA:         1.14. CUTURE         Juliana Soares         553.667.694-69         1.16. FUNÇÃO DA PESSOA DE CONTATO: *                                                                                                    | )*<br>1.12. CEP<br>] [70.000-0(<br>.TO: *                                                                                                    |
| 1.5. ENDEREÇO: *       base de dados.         DFAS DFA SFASD FSADF       1.6. NÚMERO:         1.6. NÚMERO:       1.7. COMPLEMENTO:         9       Prezado usuário:         [x]       *         1.9. UF: *       Caso esteja usando o IE 8 ou 9, favor atualizar o navegador para evitar incompatibilidades. (clique aqui )         1.13. NOME DO CONTATO DA EMPRESAL       LINCETTE         Juliana Soares       553.667.694-69         1.16. FUNÇÃO DA PESSOA DE CONTATO: *       1.17. TELEFONE DO CONTATO: *                                                                                                    | ]*<br>1.12. CEP<br>] 70.000-00<br>.TO: *                                                                                                    |
| DFAS DFA SPASD FSADF         1.6. NÚMERO:       1.7. COMPLEMENTO:         9       Prezado usuário:         1.9. UF: *       Caso esteja usando o IE 8 ou 9, favor atualizar o navegador para evitar incompatibilidades. (clique aqui )         1.13. NOME DO CONTATO DA EMPRESA: *       LIS. OFFE         Juliana Soares       553.667.694-69         1.16. FUNÇÃO DA PESSOA DE CONTATO: *       1.17. TELEFONE DO CONTATO: *                                                                                                    | )*<br>1.12. CEP<br>] 70.000-0<br>.TO: *                                                                                                    |
| 9       Prezado usuário:       [x]         1.9. UF: *       Caso esteja usando o IE 8 ou 9, favor atualizar o navegador para evitar incompatibilidades. (clique aqui )       IPIO: *         1.13. NOME DO CONTATO DA EMPRESA. *       I.14. CFT. *       I.15. SETOR DA PESSOA DE CONTATO         Juliana Soares       553.667.694-69       teste         1.16. FUNÇÃO DA PESSOA DE CONTATO: *       1.17. TELEFONE DO CONTATO: *                                                                                                    | *<br>1.12. CEP<br>70.000-00                                                                                                    |
| 1.9. UF: *       Caso esteja usando o IE 8 ou 9, favor atualizar o navegador para evitar incompatibilidades. (clique aqui )       IPIO: *         1.13. NOME DO CONTATO DA EMPRESA: *       L19. CPT *       L19. SETOR DA PESSOA DE CONTATO         Juliana Soares       553.667.694-69       teste         1.16. FUNÇÃO DA PESSOA DE CONTATO: *       1.17. TELEFONE DO CONTATO: *                                                                                                    | 1.12. CEP<br>70.000-0                                                                                                    |
| DF       Inavegador para evitar incompatibilidades. (clique aqui )         1.13. NOME DO CONTATO DA EMPRESA.       1.14. CFT.         Juliana Soares       553.667.694-69         1.16. FUNÇÃO DA PESSOA DE CONTATO: +       1.17. TELEFONE DO CONTATO: +                                                                                                    | 70.000-0                                                                                                    |
| 1.13. NOME DO CONTATO DA EMPRESA:     1.14. CPT. *     1.15. SETOR     DA PESSOA DE CONTATO       Juliana Soares     553.667.694-69     teste       1.16. FUNÇÃO DA PESSOA DE CONTATO: *     1.17. TELEFONE DO CONTATO: *                                                                                                    | <b>TO: </b> *                                                                                                    |
| Juliana Soares     553.667.694-69     teste       1.16. FUNÇÃO DA PESSOA DE CONTATO: +     1.17. TELEFONE DO CONTATO: +                                                                                                    |                                                                                                    |
| 1.16. FUNÇÃO DA PESSOA DE CONTATO: * 1.17. TELEFONE DO CONTATO: *                                                                                                    |                                                                                                    |
|                                                                                                    |                                                                                                    |
| Identificação daCaracterísticas daPrograma /<br>Programa /Patentes eDispendios doIncentivosEmpresaEmpresaAtividadesRegistrosprogramaFiscais                                                                                                    | Informa                                                                                                    |
| 1 IDENTIFICAÇÃO DA EMPRESAVisualizar Formulário   Fale Conosco                                                                                                    | co   Parec                                                                                                    |
| Provide the second data                                                                                                    |                                                                                                    |
| APRESENTACAO: Formulário para a Prezado USUARIO: [X] cnológica e Desenvolvimen                                                                                                    | ento de                                                                                                    |
| APRESENTACAO: Formulário para a<br>Tecnológica de pessoas jurídicas ben<br>A DATÃ o cocourte<br>A DATÃ o cocourte<br>A DATÃ O COCOURTE<br>A DATÃ O COCOURTE<br>A DATÃ O COCOURTE<br>A DATÃ O COCOURTE<br>A DATÃ O COCOURTE<br>A DATÃ O COCOURTE<br>A DATA A DATÃ O COCOURTE<br>A DATA A DATÃ O COCOURTE<br>A DATA A DATA A DA | ento de                                                                                                    |
| APRESENTACAO: Formulário para a<br>Tecnológica de pessoas jurídicas ben<br>1.1. RAZÃO SOCIAL: * O sistema foi reformulado e a partir de agora as abas<br>serão habilitadas na ordem em que devem ser                                                                                                    | ANO BAS                                                                                                    |
| APRESENTACAO: Formulário para a<br>Tecnológica de pessoas jurídicas ber       Prezado usuario:       [X]       cnológica e Desenvolvimen<br>e 2005.         1.1. RAZÃO SOCIAL: *       O sistema foi reformulado e a partir de agora as abas<br>serão habilitadas na ordem em que devem ser<br>preenchidas.       IX       cnológica e Desenvolvimen<br>e 2005.                                                                                                    | ento de<br>ANO BAS<br>2014                                                                                                    |
| APRESENTACAO: Formulário para a<br>Tecnológica de pessoas jurídicas ben       Prezado usuario:       [X]       cnológica e Desenvolvimen<br>e 2005.         1.1. RAZÃO SOCIAL: *       O sistema foi reformulado e a partir de agora as abas<br>serão habilitadas na ordem em que devem ser<br>preenchidas.       NE GERAL DA EMPRESA:         1.2. CNPJ: *       Caso queira visualizar dados já cadastrados por       33                                                                                                    | ento de<br>ANO BA S<br>2014<br>A: *                                                                                                    |
| APRESENTACAO: Formulário para a<br>Tecnológica de pessoas jurídicas ber       Prezado usuario:       [X]       cnológica e Desenvolvimen<br>e 2005.         1.1. RAZÃO SOCIAL: *       O sistema foi reformulado e a partir de agora as abas<br>serão habilitadas na ordem em que devem ser<br>preenchidas.       IX       cnológica e Desenvolvimen<br>e 2005.         1.2. CNPJ: *       Caso queira visualizar dados já cadastrados por<br>V.Sa em outras abas, favor utilizar o relatório, que       NE GERAL DA EMPRESA:                                                                                                    | ento de <b>1</b><br>ANO BAS<br>2014<br>A: *                                                                                                    |
| APRESENTACAO: Formulário para a<br>Tecnológica de pessoas jurídicas ber       Prezado usuario:       [x]       cnológica e Desenvolvimen<br>e 2005.         1.1. RAZÃO SOCIAL: *       O sistema foi reformulado e a partir de agora as abas<br>serão habilitadas na ordem em que devem ser<br>preenchidas.       NE GERAL DA EMPRESA:         1.2. CNPJ: *       Caso queira visualizar dados já cadastrados por<br>V.Sa em outras abas, favor utilizar o relatório, que<br>contemplará todas as informaçães já inseridas na       NE GERAL DA EMPRESA:                                                                                                    | ento de <b>1</b><br>ANO BAS<br>2014<br>A: *                                                                                                    |
| APRESENTACAO: Formulário para a Tecnológica de pessoas jurídicas ber       Prezado usuario:       [X]       cnológica e Desenvolvimen e 2005.         1.1. RAZÃO SOCIAL: *       O sistema foi reformulado e a partir de agora as abas serão habilitadas na ordem em que devem ser preenchidas.       NE GERAL DA EMPRESA:         1.2. CNPJ: *       Caso queira visualizar dados já cadastrados por V.Sa em outras abas, favor utilizar o relatório, que contemplará todas as informaçães já inseridas na base de dados.       33                                                                                                    | ento de<br>ANO BAS<br>2014<br>A: +                                                                                                    |
| APRESENTACAO: Formulário para a Tecnológica de pessoas jurídicas ber       Prezado usuario:       [X]       cnológica e Desenvolvimen e 2005.         1.1. RAZÃO SOCIAL: *       O sistema foi reformulado e a partir de agora as abas serão habilitadas na ordem em que devem ser preenchidas.       0       NE GERAL DA EMPRESA:         1.2. CNPJ: *       Caso queira visualizar dados já cadastrados por V.Sa em outras abas, favor utilizar o relatório, que contemplará todas as informaçães já inseridas na base de dados.       NE GERAL DA EMPRESA:         1.5. ENDEREÇO: *       DFAS DFA SFASD FSADF       1.7. COMPLEMENTO:       1.8. BAIRRO/DISTRITO:                                                                                                    | ento de<br>ANO BA S<br>2014<br>A: *                                                                                                    |
| APRESENTACAO: Formulário para a Tecnológica de pessoas jurídicas ber       Prezado usuário:       [x]       cnológica e Desenvolvimen e 2005.         1.1. RAZÃO SOCIAL:*       O sistema foi reformulado e a partir de agora as abas serão habilitadas na ordem em que devem ser preenchidas.       O sistema foi reformulado e a partir de agora as abas serão habilitadas na ordem em que devem ser preenchidas.       NE GERAL DA EMPRESA:         1.2. CNPJ: *       Caso queira visualizar dados já cadastrados por V.Sa em outras abas, favor utilizar o relatório, que contemplará todas as informaçães já inseridas na base de dados.       NE GERAL DA EMPRESA:         1.5. ENDEREÇO: *       DFAS DFA SFASD FSADF       1.7. COMPLEMENTO:       1.8. BAIREO (DISTRITO:         9       Prezado usuário:       [x]       *                                                                                                    | ento de <b>1</b><br>ANO BA S<br>2014<br>A: *                                                                                                    |
| APRESENTACAO: Formulário para a Tecnológica de pessoas jurídicas ber       Prezado usuario:       [X]       cnológica e Desenvolvimen e 2005.         1.1. RAZÃO SOCIAL: *       O sistema foi reformulado e a partir de agora as abas serão habilitadas na ordem em que devem ser preenchidas.       NE GERAL DA EMPRESA:         1.2. CNPJ: *       Caso queira visualizar dados já cadastrados por V.Sa em outras abas, favor utilizar o relatório, que contemplará todas as informaçães já inseridas na base de dados.       NE GERAL DA EMPRESA:         1.5. ENDEREÇO: *       DFAS DFA SFASD FSADF       17. COMPLEMENTO:       18. BAIRBO (DISTRITO:         9       17. COMPLEMENTO:       18. BAIRBO (DISTRITO:       *         19. UF: *       Caso esteia usando o IE 8 ou 9, favor atualizar o       [X]       *                                                                                                    | ento de<br>ANO BAS<br>2014<br>A: +<br>1.12. CEP                                                                                                    |
| APRESENTACAO: Formulário para a Tecnológica de pessoas jurídicas ber       Prezado usuario:       [X]       cnológica e Desenvolvimen e 2005.         1.1. RAZÃO SOCIAL: *       O sistema foi reformulado e a partir de agora as abas serão habilitadas na ordem em que devem ser preenchidas.       NE GERAL DA EMPRESA:         1.2. CNPJ: *       Caso queira visualizar dados já cadastrados por V.Sa em outras abas, favor utilizar o relatório, que contemplará todas as informaçães já inseridas na base de dados.       NE GERAL DA EMPRESA:         1.5. ENDEREÇO: *       DFAS DFA SFASD FSADF       1.7. COMPLEMENTO:       1.8. BAIRED (DISTRITO:         9       1.7. COMPLEMENTO:       1.8. BAIRED (DISTRITO:       *         1.9. UF: *       Caso esteja usando o IE 8 ou 9, favor atualizar o navegador para evitar incompatibilidades. (clique aqui )       *                                                                                                    | ento de<br>2014<br>ANO BAS<br>2014<br>A: +<br>1.12. CEP<br>70.000-00                                                                                     |
| APRESENTACAO: Formulário para a Tecnológica de pessoas jurídicas ben       Prezado usuário:       [X]       cnológica e Desenvolvimen e 2005.         1.1. RAZÃO SOCIAL: *       O sistema foi reformulado e a partir de agora as abas serão habilitadas na ordem em que devem ser preenchidas.       O sistema foi reformulado e a partir de agora as abas serão habilitadas na ordem em que devem ser preenchidas.       NE GERAL DA EMPRESA:         1.2. CNPJ: *       Caso queira visualizar dados já cadastrados por V.Sa em outras abas, favor utilizar o relatório, que contemplará todas as informaçães já inseridas na base de dados.       NE GERAL DA EMPRESA:         1.5. ENDEREÇO: *       DFAS DFA SFASD FSADF       1.7. COMPLEMENTO:       1.8. BAIRRO DISTRITO:         9       1.6. NÚMERO:       1.7. COMPLEMENTO:       1.8. BAIRRO DISTRITO:         9       Caso esteja usando o IE 8 ou 9, favor atualizar o navegador para evitar incompatibilidades. (clique aqui )       T.13. NOME DO CONTATO DA EMPRESA:                                                                                                    | ento de<br>ANO BAS<br>2014<br>A: +<br>1.12. CEP<br>70.000-00<br>TO: +                                                                                    |
| APRESENTACAO: Formulário para a Tecnológica de pessoas jurídicas ber       Prezado usuário:       [X]       cnológica e Desenvolvimen e 2005.         1.1. RAZÃO SOCIAL: *       O sistema foi reformulado e a partir de agora as abas serão habilitadas na ordem em que devem ser preenchidas.       NE GERAL DA EMPRESA:         1.2. CNPJ: *       Caso queira visualizar dados já cadastrados por V.Sa em outras abas, favor utilizar o relatório, que contemplará todas as informaçães já inseridas na base de dados.       NE GERAL DA EMPRESA:         1.5. ENDEREÇO: *       DFAS DFA SFASD FSADF       1.7. COMPLEMENTO:       1.8. BAIRRO/DISTRITO:         9       1.7. COMPLEMENTO:       1.8. BAIRRO/DISTRITO:       *         9       Caso esteja usando o IE 8 ou 9, favor atualizar o navegador para evitar incompatibilidades. (clique aqui )       T         1.13. NOME DO CONTATO DA EMPRESA:       T.14. CETAT       T.14. CETAT       DA PESSOA DE CONTATO                                                                                                    | *<br>1.12. CEP<br>(70.000-0)<br>TO: *                                                                                                    |

| FORMP&D                                                                                                    | FORMULÁRIO PARA INFORMAÇÕES SOBRE AS ATIVIDADES DE PESQUIS<br>TECNOLOGICA E DESENVOLVIMENTO DE INOVAÇÃO TECNOLOGICA NAS EMP                                                                                                    |
|----------------------------------------------------------------------------------------------------|----------------------------------------------------------------------------------------------------|
| mctispw206 mct gov br/formpd/fon                                                                                                    | FORM PDM - Google Chrome                                                                                                    |
|                                                                                                    | FORMULÁRIO PARA INFORMAÇÕES SOBRE AS ATIVIDADES DE PESQUISA<br>TECNOLOGICA E DESENVOLVIMENTO DE INOVAÇÃO TECNOLOGICA NAS EMPRES                                                                                                    |
|                                                                                                    | PARECER                                                                                                    |
| O período para envio do Parecer é Parecer:                                                                                                    | de 01/10/2015 à 31/10/2015.                                                                                                    |
| Parecer_Empresa_XPTO.docx Upload do Pedido de Recurso:                                                                                                    |                                                                                                    |
| Parecer Complementar:                                                                                                    |                                                                                                    |
|                                                                                                    |                                                                                                    |
|                                                                                                    |                                                                                                    |
|                                                                                                    |                                                                                                    |
|                                                                                                    |                                                                                                    |
| FORMP&D                                                                                                    | TECNOLOGICA E DESENVOLVIMENTO DE INOVAÇÃO TECNOLOGICA NAS EMP                                                                                                    |
|                                                                                                    | · · · · · · · · · · · · · · · · · · ·                                                                                                    |
| mctisrvv206.mct.gov.br/formpd/fon                                                                                                    | FORM PDW - Geogle Chrome -<br>ntes/php/index.php?hidPagina=23                                                                                                    |
| <ul> <li>mctisrvv206.mct.gov.br/formpd/fon</li> <li>FORMP&amp;D</li> </ul>                                                                                                    | FORM FOLM - Geogle Chrome                                                                                                    |
| mctisrvv206.mct.gov.br/formpd/fon FORMP&D                                                                                                    | FORM MOLAI - Geogle Chrome<br>ates/php/index.php?hidPagina=23<br>FORMULÁRIO PARA INFORMAÇÕES SOBRE AS ATIVIDADES DE PESQUISA<br>TECNOLOGICA E DESENVOLVIMENTO DE INOVAÇÃO TECNOLOGICA NAS EMPRES<br>PARECER                                                                                                    |
| <ul> <li>mctisrvv206.mct.gov.br/formpd/fon</li> <li>FORMP&amp;D</li> <li>O período para envio do Parecer é<br/>Parecer:</li> </ul>                                                                                                    | FORM PD24-Geogle Chrome       -         https://php/index.php?hidPagina=23       -         FORMULÁRIO PARA INFORMAÇÕES SOBRE AS ATIVIDADES DE PESQUISA       -         TECNOLOGICA E DESENVOLVIMENTO DE INOVAÇÃO TECNOLOGICA NAS EMPRES         PARECER         • de 01/10/2015 à 31/10/2015.                                                                                                    |
| mctisrvv206.mct.gov.br/formpd/form FORMP&D O período para envio do Parecer é Parecer: Parecer: Parecer_Empresa_XPTO.docx Upload do Pedido de Recurso:                                                                                                    | FORM #DBM - Geogle Chrome       -         https:/php/index.php?hidPagina=23       -         FORMULÁRIO PARA INFORMAÇÕES SOBRE AS ATIVIDADES DE PESQUISA       -         TECNOLOGICA E DESENVOLVIMENTO DE INOVAÇÃO TECNOLOGICA NAS EMPRES         PARECER         de 01/10/2015 à 31/10/2015.                                                                                                    |
| mctisrvv206.mct.gov.br/formpd/form FORMP&D O período para envio do Parecer é Parecer: Parecer_Empresa_XPTO.docx Upload do Pedido de Recurso: Parecer Complementar:                                                                                                    | FORM #DBM - Geogle Chrome       -         https:/php/index.php?hidPagina=23       -         FORMULÁRIO PARA INFORMAÇÕES SOBRE AS ATIVIDADES DE PESQUISA       -         TECNOLOGICA E DESENVOLVIMENTO DE INOVAÇÃO TECNOLOGICA NAS EMPRES         PARECER         de 01/10/2015 à 31/10/2015.                                                                                                    |
| mctisrvv206.mct.gov.br/formpd/form FORMP&D O período para envio do Parecer é Parecer: Parecer_Empresa_XPTO.docx Upload do Pedido de Recurso: Parecer Complementar:                                                                                                    | FORM #DBM - Geogle Chrome       -         https:/php/index.php?hidPagina=23       -         FORMULÁRIO PARA INFORMAÇÕES SOBRE AS ATIVIDADES DE PESQUISA       -         TECNOLOGICA E DESENVOLVIMENTO DE INOVAÇÃO TECNOLOGICA NAS EMPRES         PARECER         de 01/10/2015 à 31/10/2015.                                                                                                    |
| The model of the model of the  | FORM MOLA - Georgie Chrome       Intes/php/index.php?hidPagina=23         FORMULÁRIO PARA INFORMAÇÕES SOBRE AS ATIVIDADES DE PESQUISA TECNOLOGICA E DESENVOLVIMENTO DE INOVAÇÃO TECNOLOGICA NAS EMPRES         PARECER         ide 01/10/2015 à 31/10/2015.                                                                                                    |
| The metisrvv206.met.gov.br/formpd/form The metisrvv206.met.gov.br/formpd/form The metisrvv206.met.gov.br/form The metisrvv206.met.gov.br/form The metisrvv206.met.gov.br/form The metisrvv206.metisrvv206.met.gov.br/form The metisrvv206.metisrvv206.met.gov.br/form The metisrvv206.metisrvv206. | TORM POLI- Geogle Chrome  ates/php/index.php?hidPagina=23  FORMULÁRIO PARA INFORMAÇÕES SOBRE AS ATIVIDADES DE PESQUISA TECNOLOGICA E DESENVOLVIMENTO DE INOVAÇÃO TECNOLOGICA NAS EMPRES  PARECER  de 01/10/2015 à 31/10/2015.                                                                                                    |
| mctisrvv206.mct.gov.br/formpd/for         Image: Complete the second state of the second state of the second                                                          | COM KOL-Geogle Chrome                                                                                                    |
| mctisrvv206.mct.gov.br/formpd/for   Image: Second state of the second state of the second state o                             | tes/php/index.php?hidPagina=23 FORMULÁRIO PARA INFORMAÇÕES SOBRE AS ATIVIDADES DE PESQUISA TECNOLOGICA E DESENVOLVIMENTO DE INOVAÇÃO TECNOLOGICA NAS EMPRE  PARECER de 01/10/2015 à 31/10/2015.                                                                                                    |
| mctisrvv206.mct.gov.br/formpd/for   Image: Second state of the second state of the second state o                             | realize a construction of the second design of the second design of the seco |

| FORMP&                                                                                                    | FORMULÁRIO PARA INFORMAÇÕES SOBRE AS ATIVIDADES DE PESQU<br>TECNOLOGICA E DESENVOLVIMENTO DE INOVAÇÃO TECNOLOGICA NAS EM                                                                                                    |
|----------------------------------------------------------------------------------------------------|----------------------------------------------------------------------------------------------------|
|                                                                                                    | FORM PD&I - Geogle Chrome                                                                                                    |
| 🗋 mctisrvv206.mct.gov.br/fo                                                                                                    | ormpd/fontes/php/index.php?hidPagina=23                                                                                                    |
|                                                                                                    | FORMULÁRIO PARA INFORMAÇÕES SOBRE AS ATIVIDADES DE PESQUISA<br>TECNOLOGICA E DESENVOLVIMENTO DE INOVAÇÃO TECNOLOGICA NAS EMPR                                                                                                    |
|                                                                                                    | PARECER                                                                                                    |
| O período para envio do                                                                                                    | Parecer é de 01/10/2015 à 31/10/2015.                                                                                                    |
| Parecer:<br>Parecer_Empresa_XPTO.doo                                                                                                    | 2X                                                                                                    |
| Upload do Pedido de Recurso:                                                                                                    |                                                                                                    |
| Escolher arquivo Nenhum a                                                                                                    | rquivo selecionado ң                                                                                                    |
| Parecer Complementar:                                                                                                    |                                                                                                    |
|                                                                                                    | SALVAD                                                                                                    |
|                                                                                                    | SALVAR                                                                                                    |
|                                                                                                    |                                                                                                    |
| 7. Em seguida apar                                                                                                    | ecerá a tela solicitando o diretório e o arquivo a ser carregado.<br>Formulário para informações sobre as atividades de pesquis<br>TECNOLOGICA E DESENVOLVIMENTO DE INOVAÇÃO TECNOLOGICA NAS EMP                                                                                                    |
| 7. Em seguida apar                                                                                                    | recerá a tela solicitando o diretório e o arquivo a ser carregado.<br>FORMULÁRIO PARA INFORMAÇÕES SOBRE AS ATIVIDADES DE PESQUIS<br>TECNOLOGICA E DESENVOLVIMENTO DE INOVAÇÃO TECNOLOGICA NAS EMP<br>racterísticas da Programa / Patentes e Dispêndios do Incentivos Out<br>FORM PO& - Geogle Chrome<br>prmpd/fontes/php/index.php?hidPagina=23<br>FORMULÁRIO PARA INFORMAÇÕES SOBRE AS ATIVIDADES DE PESQUIS/<br>TECNOLOGICA E DESENVOLVIMENTO DE INOVAÇÃO TECNOLOGICA NAS EMP                                                                                                    |
| 7. Em seguida apar                                                                                                    | ecerá a tela solicitando o diretório e o arquivo a ser carregado.<br>FORMULÁRIO PARA INFORMAÇÕES SOBRE AS ATIVIDADES DE PESQUIS<br>TECNOLOGICA E DESENVOLVIMENTO DE INOVAÇÃO TECNOLOGICA NAS EMP<br>racterísticas da Programa / Patentes e Dispêndios do Incentivos Outo<br>FORM POM - Geogle Chrome<br>prmpd/fontes/php/index.php?hidPagina=23<br>FORMULÁRIO PARA INFORMAÇÕES SOBRE AS ATIVIDADES DE PESQUIS/<br>TECNOLOGICA E DESENVOLVIMENTO DE INOVAÇÃO TECNOLOGICA NAS EMP<br>PARECER                                                                                                    |
| 7. Em seguida apar<br>FORMP&D<br>Identificação da Ca<br>mctisrvv206.mct.gov.br/fo<br>FORMP&D<br>O período para envio do l<br>Parecer:                                                                                                    | ecerá a tela solicitando o diretório e o arquivo a ser carregado.<br>FORMULÁRIO PARA INFORMAÇÕES SOBRE AS ATIVIDADES DE PESQUIS<br>TECNOLOGICA E DESENVOLVIMENTO DE INOVAÇÃO TECNOLOGICA NAS EMP<br>racterísticas da Programa / Patentes e Dispêndios do Incentivos Out<br>FORM POM - Geogle Chrome<br>prmpd/fontes/php/index.php?hidPagina=23<br>FORMULÁRIO PARA INFORMAÇÕES SOBRE AS ATIVIDADES DE PESQUIS/<br>TECNOLOGICA E DESENVOLVIMENTO DE INOVAÇÃO TECNOLOGICA NAS EMP<br>PARECER<br>Parecer é de 01/10/2015 à 31/10/2015.                                                                                                    |
| 7. Em seguida apar<br>FORMP&D<br>Identificação da Ca<br>metisrvv206.met.gov.br/for<br>FORMP&D<br>O período para envio do Parecer:<br>Parecer_Empresa_XPT0.dod                                                                                            | ecerá a tela solicitando o diretório e o arquivo a ser carregado.<br>FORMULÁRIO PARA INFORMAÇÕES SOBRE AS ATIVIDADES DE PESQUIS<br>TECNOLOGICA E DESENVOLVIMENTO DE INOVAÇÃO TECNOLOGICA NAS EMP<br>racterísticas da Programa / Patentes e Dispêndios do Incentivos Out<br>TECNOLOGICA E DESENVOLVIMENTO DE INOVAÇÃO TECNOLOGICA NAS EMP<br>ormpd/fontes/php/index.php?hidPagina=23<br>FORMULÁRIO PARA INFORMAÇÕES SOBRE AS ATIVIDADES DE PESQUIS/<br>TECNOLOGICA E DESENVOLVIMENTO DE INOVAÇÃO TECNOLOGICA NAS EMP<br>PARECER<br>Parecer é de 01/10/2015 à 31/10/2015.                                                                                                    |
| 7. Em seguida apar<br>FORMP&D<br>Identificação da Ca<br>mctisrvv206.mct.gov.br/fo<br>FORMP&D<br>O período para envio do I<br>Parecer:<br>Parecer_Empresa_XPT0.doc<br>Upload do Pedido de Recurso:                                                        | ecerá a tela solicitando o diretório e o arquivo a ser carregado.<br>FORMULÁRIO PARA INFORMAÇÕES SOBRE AS ATIVIDADES DE PESQUIS<br>TECNOLOGICA E DESENVOLVIMENTO DE INOVAÇÃO TECNOLOGICA NAS EMP<br>racterísticas da Programa / Patentes e Dispêndios do Incentivos Out<br>FORM FOL: Geogle Chrome<br>prompd/fontes/php/index.php?hidPagina=23<br>FORMULÁRIO PARA INFORMAÇÕES SOBRE AS ATIVIDADES DE PESQUIS/<br>TECNOLOGICA E DESENVOLVIMENTO DE INOVAÇÃO TECNOLOGICA NAS EMP<br>PARECER<br>Parecer é de 01/10/2015 à 31/10/2015.<br>Atriv<br>C Pesquisar Pareceres V C Pesquisar Pareceres /                                                                                                    |
| 7. Em seguida apar<br>FORMP&D<br>Identificação da Ca<br>mctisrvv206.mct.gov.br/fo<br>FORMP&D<br>O período para envio do I<br>Parecer:<br>Parecer_Empresa_XPTO.doc<br>Upload do Pedido de Recurso:<br>Escolher arquivo Nenhum a                           | Peccerá a tela solicitando o diretório e o arquivo a ser carregado.<br>FORMULÁRIO PARA INFORMAÇÕES SOBRE AS ATIVIDADES DE PESQUIS<br>TECNOLOGICA E DESENVOLVIMENTO DE INOVAÇÃO TECNOLOGICA NAS EMP<br>racterísticas da Programa / Patentes e Dispêndios do Incentivos Out<br>FORMRD& - Google Chrome<br>prmpd/fontes/php/index.php?hidPagina=23<br>FORMULÁRIO PARA INFORMAÇÕES SOBRE AS ATIVIDADES DE PESQUIS/<br>TECNOLOGICA E DESENVOLVIMENTO DE INOVAÇÃO TECNOLOGICA NAS EMPI<br>PARECER<br>Parecer é de 01/10/2015 à 31/10/2015.<br>Atrir<br>Atrir<br>Coganizar ▼ Nova pasta                                                                                                    |
| 7. Em seguida apar<br>FORMP&D<br>Identificação da Ca<br>metisrvv206.met.gov.br/fo<br>FORMP&D<br>O período para envio do I<br>Parecer:<br>Parecer_Empresa_XPTO.doc<br>Upload do Pedido de Recurso:<br>Escolher arquivo Nenhum a<br>Parecer Complementar:  | ecerá a tela solicitando o diretório e o arquivo a ser carregado.  FORMULÁRIO PARA INFORMAÇÕES SOBRE AS ATIVIDADES DE PESQUIS TECNOLOGICA E DESENVOLVIMENTO DE INOVAÇÃO TECNOLOGICA NAS EMP FORMULÁRIO PARA INFORMAÇÕES SOBRE AS ATIVIDADES DE PESQUIS/ TECNOLOGICA E DESENVOLVIMENTO DE INOVAÇÃO TECNOLOGICA NAS EMP PARECER Parecer é de 01/10/2015 à 31/10/2015.  PARECER Parecer é de 01/10/2015 à 31/10/2015.  PARECER Parecer é de 01/10/2015 à 31/10/2015.  PARECER Parecer é de 01/10/2015 à 31/10/2015.  PARECER Parecer é de 01/10/2015 à 31/10/2015.  PARECER Parecer é de 01/10/2015 à 31/10/2015.  PARECER Parecer é de 01/10/2015 à 31/10/2015.  PARECER PARECER Pareceres Pesquisar Pareceres Pesquisar Pesquisar Pareceres Pesquisar Pesquisar Pesquisar Pesquisar Pesquisar Pesquisar Pesquisar Pesquisar Pesquisar Pesquisar Pesquisar Pesquisar Pesquisar Pesquisar Pesquisar Pesquisar Pesquisar Pesquisar Pesquisar Pesquisar Pesquisar Pesquisar Pesquisar Pesquisar Pesquisar Pesquisar Pesquisar P                                                                                                    |
| 7. Em seguida apar<br>FORMP&D<br>Identificação da Ca<br>metisrvv206.met.gov.br/for<br>FORMP&D<br>O período para envio do I<br>Parecer<br>Parecer_Empresa_XPTO.doc<br>Upload do Pedido de Recurso:<br>Escolher arquivo Nenhum a<br>Parecer Complementar:  | ecerá a tela solicitando o diretório e o arquivo a ser carregado.<br>FORMULÁRIO PARA INFORMAÇÕES SOBRE AS ATIVIDADES DE PESQUIS<br>TECNOLOGICA E DESENVOLVIMENTO DE INOVAÇÃO TECNOLOGICA NAS EMP<br>racterísticas da Programa / Patentes e Dispêndios do Incentivos Out<br>ROMMONI-Gogle Creane<br>prompd/fontes/php/index.php?hidPagina=23<br>FORMULÁRIO PARA INFORMAÇÕES SOBRE AS ATIVIDADES DE PESQUIS/<br>TECNOLOGICA E DESENVOLVIMENTO DE INOVAÇÃO TECNOLOGICA NAS EMP<br>PARECER<br>Parecer é de 01/10/2015 à 31/10/2015.<br>More esta de Page Pareceres C Pesquisar Pareceres<br>Organizar Nova pasta E Pareceres C Pesquisar Pareceres<br>Parentes Analise do P&D > Pareceres C 28/09/2015 16:56 Documento do<br>Pública Pública C 28/09/2015 16:56 Documento do                                                                                                    |
| 7. Em seguida apar<br>FORMP&D<br>Identificação da Ca<br>metisrvv206.met.gov.br/for<br>FORMP&D<br>O período para envio do I<br>Parecer:<br>Parecer_Empresa_XPTO.doc<br>Upload do Pedido de Recurso:<br>Escolher arquivo Nenhum a<br>Parecer Complementar: | ecerá a tela solicitando o diretório e o arquivo a ser carregado.<br>FORMULÁRIO PARA INFORMAÇÕES SOBRE AS ATIVIDADES DE PESQUIS<br>TECNOLOGICA E DESENVOLVIMENTO DE INOVAÇÃO TECNOLOGICA NAS EMP<br>racterísticas da Programa / Patentes e Dispêndios do Incentivos Out<br>roam Polar-Google Chrma<br>prompd/fontes/php/index.php?hidPagina=23<br>FORMULÁRIO PARA INFORMAÇÕES SOBRE AS ATIVIDADES DE PESQUIS/<br>TECNOLOGICA E DESENVOLVIMENTO DE INOVAÇÃO TECNOLOGICA NAS EMP<br>PARECER<br>Parecer é de 01/10/2015 à 31/10/2015.<br>PARECER<br>Parecer é de 01/10/2015 à 31/10/2015.<br>Percursos v c Pesquisar Pareceres<br>Pesquisar Pareceres<br>Pesquisar Pareceres<br>Percursos compa<br>Publica<br>Nome<br>Publica<br>Nome<br>Publica<br>Nome<br>Vome<br>V |
| 7. Em seguida apar<br>FORMP&D<br>Identificação da Ca<br>metisrvv206.met.gov.br/fo<br>FORMP&D<br>O período para envio do I<br>Parecer:<br>Parecer Empresa_XPTO.doc<br>Upload do Pedido de Recurso:<br>Escolher arquivo Nenhum a<br>Parecer Complementar:  | ecerá a tela solicitando o diretório e o arquivo a ser carregado.<br>FORMULÁRIO PARA INFORMAÇÕES SOBRE AS ATIVIDADES DE PESQUIS<br>TECNOLOGICA E DESENVOLVIMENTO DE INOVAÇÃO TECNOLOGICA NAS EMP<br>racterísticas da Programa / Patentes e Dispêndios do Incentivos Out<br>rom Moli-Geogle Chema<br>prmpd/fontes/php/index.php?hidPagina=23<br>FORMULÁRIO PARA INFORMAÇÕES SOBRE AS ATIVIDADES DE PESQUIS)<br>TECNOLOGICA E DESENVOLVIMENTO DE INOVAÇÃO TECNOLOGICA NAS EMPI<br>PARECER<br>Parecer é de 01/10/2015 à 31/10/2015.<br>PARECER<br>Parecer é de 01/10/2015 à 31/10/2015.<br>Pareceres v C Pesquisar Pareceres<br>Organizar V Nova pasta<br>Favoritos compa<br>Pública<br>Pedido de Recurso Empresa X 28/09/2015 16:56 Documento do<br>Meu computador<br>Abrir V Cancelar                                                                                                    |

|                                                                                                    | uivo Tecle a opção "ABRIR".                                                                                                    |
|----------------------------------------------------------------------------------------------------|----------------------------------------------------------------------------------------------------|
|                                                                                                    | FORMULÁRIO PARA INFORMAÇÕES SOBRE AS ATIVIDADES DE PESQUISA<br>TECNOLOGICA E DESENVOLVIMENTO DE INOVAÇÃO TECNOLOGICA NAS EMPRE                                                                                                    |
| Identificação da Car                                                                                                    | acterísticas da Programa / Patentes e Dispêndios do Incentivos Outras                                                                                                    |
| mctisrvv206.mct.gov.br/for                                                                                                    | mpd/fontes/php/index.php?hidPagina=23                                                                                                    |
| FORMP&D                                                                                                    | FORMULÁRIO PARA INFORMAÇÕES SOBRE AS ATIVIDADES DE PESQUISA<br>TECNOLOGICA E DESENVOLVIMENTO DE INOVAÇÃO TECNOLOGICA NAS EMPRE                                                                                                    |
|                                                                                                    | PARECER                                                                                                    |
| O período para envio do P                                                                                                    | arecer é de 01/10/2015 à 31/10/2015.                                                                                                    |
| Parecer:<br>Parecer_Empresa_XPTO.doc                                                                                                    | Abrir                                                                                                    |
| Unload do Dadido da Pacurso:                                                                                                    | (<) → ↑ () ≪ Analise do P&D → Pareceres ∨ C Pesquisar Pareceres                                                                                                    |
| Escolher arquivo Nenhum a                                                                                                    | Organizar 🔻 Nova pasta 🛛 🕅 🕢                                                                                                    |
| Parecer Complementar:                                                                                                    | Je Favoritos Nome Data de modificaç… Tipo                                                                                                    |
| , steen compenental.                                                                                                    | <ul> <li>Favoritos compa</li> <li>Pública</li> <li>Pública</li> </ul>                                                                                                    |
|                                                                                                    | Meu computador                                                                                                    |
|                                                                                                    | Area de Trabalho 🗸 <                                                                                                    |
|                                                                                                    | Nome: Pedido de Recurso Empresa X V Todos os arquivos V                                                                                                    |
| juliana.soares@mcti.gov.br                                                                                                    | Abrir 🔽 Cancelar                                                                                                    |
|                                                                                                    | FORMULÁRIO PARA INFORMAÇÕES SOBRE AS ATIVIDADES DE PESQUISA<br>TECNOLOGICA E DESENVOLVIMENTO DE INOVAÇÃO TECNOLOGICA NAS EMPRI                                                                                                    |
|                                                                                                    |                                                                                                    |
| identificação da Car                                                                                                    | FORM FD&I - Google Chrome                                                                                                    |
| <ul> <li>metisrvv206.mct.gov.br/for</li> </ul>                                                                                                    | roparteristicas da programa / Paterites e Dispendios do incentivos ouras<br>FORM PO&I - Google Chrome<br>                                                                                                    |
| mctisrvv206.mct.gov.br/for                                                                                                    | rmpd/fontes/php/index.php?hidPagina=23<br>FORMULÁRIO PARA INFORMAÇÕES SOBRE AS ATIVIDADES DE PESQUISA<br>TECNOLOGICA E DESENVOLVIMENTO DE INOVAÇÃO TECNOLOGICA NAS EMPRE                                                                                                    |
| metisrvv206.mct.gov.br/for                                                                                                    | rompd/fontes/php/index.php?hidPagina=23<br>FORMULÁRIO PARA INFORMAÇÕES SOBRE AS ATIVIDADES DE PESQUISA<br>TECNOLOGICA E DESENVOLVIMENTO DE INOVAÇÃO TECNOLOGICA NAS EMPRE<br>PARECER                                                                                                    |
|                                                                                                    | rom PO&I-Google Chrome     romd/fontes/php/index.php?hidPagina=23     FORMULÁRIO PARA INFORMAÇÕES SOBRE AS ATIVIDADES DE PESQUISA     TECNOLOGICA E DESENVOLVIMENTO DE INOVAÇÃO TECNOLOGICA NAS EMPRE     PARECER     arecer é de 01/10/2015 à 31/10/2015.                                                                                                    |
| Interior (a) (a) (a) (a) (a) (a) (a) (a) (a) (a)                                                                                                    | rom Programa / Programa / Patentes e Dispenditos do incentivos Outras     rom Programa / Programa / Patentes e Dispenditos do incentivos Outras     rompd/fontes/php/index.php?hidPagina=23     FORMULÁRIO PARA INFORMAÇÕES SOBRE AS ATIVIDADES DE PESQUISA     TECNOLOGICA E DESENVOLVIMENTO DE INOVAÇÃO TECNOLOGICA NAS EMPRE     PARECER 'arecer é de 01/10/2015 à 31/10/2015.                                                                                                    |
| mctisrvv206.mct.gov.br/for mctisrvv206.mct.gov.br/for FORMP&D O periodo para envio do P Parecer: Parecer_Empresa_XPTO.docx Upload do Pedido de Recurso: Escolher arquivo Pedido de Recurso:                                                                                                    | COMM POBL-Geogle Chrome                                                                                                    |
| Interior (a) (a) (a) (a) (a) (a) (a) (a) (a) (a)                                                                                                    | COMM POLITING Comme  COMM POLITING COMM POLITING COMMANDES COMMANDES  COMM POLITING COMMANDES  COMMANDES COMMANDES  COMMANDES  COMMANDES  COMMANDES COMMA |
| Identificação da       Car         Image: metisrvv206.met.gov.br/for         Image: metisrvv206.met.gov.br/for         Image: metisrvv206.met.gov.br/for         Image: metisrvv206.met.gov.br/for         Image: metisrvv206.met.gov.br/for         Image: metisrvv206.met.gov.br/for         Image: metisrvv206.met.gov.br/for         Image: metisrvv206.met.gov.br/for         Image: metisrvv206.met.gov.br/for         Image: metisrvv206.met.gov.br/for         Image: metisrvv206.met.gov.br/for         Image: metisrvv206.met.gov.br/for         Image: metisrvv206.met.gov.br/for         Image: metisrvv206.metisrvv206.metisrvv20                                                                                                    | COMM POBL-Geogle Chrome                                                                                                    |
| metisrvv206.met.gov.br/for FORMP&D O período para envio do Parecer: Parecer_Empresa_XPTO.docx Upload do Pedido de Recurso: Escolher arquivo Pedido de Re Parecer Complementar:                                                                                                    | COMM PODU - Geogle Chrome                                                                                                    |
| metisrvv206.met.gov.br/for metisrvv206.met.gov.br/for FORMP&D O período para envio do P Parecer: Parecer: Parecer_Empresa_XPTO.docx Upload do Pedido de Recurso: Escolher arquivo Pedido de Re Parecer Complementar:                                                                                                    | COMM POBL-Geogle Chrome                                                                                                    |
| Interfinicação da Caralia da Caralia da | actenisticas da       Programa?       Patentes e       Dispendios do       Incentivos       Outras         rempd/fontes/php/index.php?hidPagina=23       FORMULÁRIO PARA INFORMAÇÕES SOBRE AS ATIVIDADES DE PESQUISA         TECNOLOGICA E DESENVOLVIMENTO DE INOVAÇÃO TECNOLOGICA NAS EMPRE         PARECER         'arecer é de 01/10/2015 à 31/10/2015.         teresa X.docx         SALVAR                                                                                                    |
| Identificação da       Car         mctisrvv206.mct.gov.br/for         Image: Complementar and the second second s                                                                                        | Comparing a constraint of participations of a constraint of the constraint of the c |
| metisrvv206.met.gov.br/for FORMP&D O período para envio do P Parecer: Parecer_Empresa_XPTO.docx Upload do Pedido de Recurso: Escolher arquivo Pedido de R Parecer Complementar:                                                                                                    | acteristicas da     Programa     Totalentes e     Disperididos do     Incentivos     Outras       rempd/fontes/php/index.php?hidPagina=23     Tecnologica e pesquisa     Tecnologica nas empre       PARECER       'arecer é de 01/10/2015 à 31/10/2015.                                                                                                    |